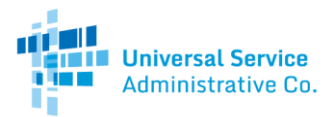

# Rural Health Care Program

# Telecom Program Account Holder Guide

The Rural Health Care (RHC) Program recommends having more than one account holder for each health care provider (HCP). This guide will show you how to add a secondary account holder to your HCP. Please note that only the Primary Account Holder (PAH) has the ability to add additional account holders in the "My Account Settings" tab.

## Step 1: Log in

Log into My Portal with your Username (email address) and password.

| Passwor                                                                                                    | d                                                                                                    |
|----------------------------------------------------------------------------------------------------|----------------------------------------------------------------------------------------------------|
|                                                                                                    |                                                                                                    |
| Forgot p                                                                                                    | assword?                                                                                                    |
| You are ac<br>(USAC) sy<br>Service pr<br>is provide<br>purposes.<br>of this sys<br>the USAC<br>with appli<br>searched,<br>use or mis<br>and/or leg<br>Cli<br>By signing | cessing a portal to Universal Service Administrative Company<br>terms used to administer participation in the federal Universal<br>ograms in compiliance with AT_C.R.P. net 54. Access to the systems<br>d solely to USAC-authorized users for USAC-authorized business<br>By logging in, you represent that you are an authorized user. Use<br>term indicates acceptance of the terms and conditions governing<br>systems. USAC monitors user access and content for compliance<br>cable laws and policies. Use of the system may be recorded, read,<br>copied and/or captured and is also subject to audit. Unauthorized<br>use of this system is strictly prohibited and subject to disciplinary<br>al action.<br>:k the box to accept<br>in, I accept the terms and conditions of the USAC system. |

# Step 2: Select Telecommunications Program

Select "Telecommunications Program (Forms 465, 466, 467)".

| RURAL HEALTH CARE                              |                                                  |                                                |                        |
|------------------------------------------------|--------------------------------------------------|------------------------------------------------|------------------------|
|                                                |                                                  |                                                |                        |
|                                                |                                                  |                                                |                        |
| Welcome to the Rural Health Care My Portal.    | You have the authorization to access one or mo   | ore Health Care Provider (HCP) accounts in the | Telecommunications and |
| Healthcare Connect Fund programs. Select the   | e program you wish to enter from the options be  | low.                                           |                        |
|                                                |                                                  |                                                |                        |
| Universal Service Adr                          | ninistrative Co. accepts funding requests during | filing window periods.                         |                        |
|                                                | Filing Window                                    | Subsequent Filing                              |                        |
|                                                | Period #1                                        | Window Period                                  |                        |
|                                                |                                                  | NONE                                           |                        |
|                                                |                                                  |                                                |                        |
|                                                |                                                  | TBA                                            |                        |
| For more                                       | information about filing window periods, please  | click <u>here</u> .                            |                        |
|                                                |                                                  |                                                |                        |
|                                                | ing to use Mr. Dottel tob and colorities another |                                                |                        |
| You may switch programs at any time by return  | ning to your wy Portai tab and selecting another | option.                                        |                        |
| Telecommunications program (Forms 465, 466     | <u>, 467)</u>                                    |                                                |                        |
| Individual Applicant - Healthcare Connect Fund | d (Forms 460, 461, 462, 463)                     |                                                |                        |
| Consortium Project Coordinator - Healthcare C  | Connect Fund                                     |                                                |                        |
|                                                |                                                  |                                                |                        |

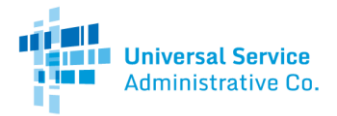

#### Step 3: Select My Account Settings

After selecting the Telecommunications Program, you will be directed to a page with three tabs. Select the "My Account Settings" tab. Please note that only the PAH has the ability to add additional account holders in the "My Account Settings" tab.

| МҮ НСРБ      | MY ACCOUNT SETTINGS | INFORMATION REQUESTS |              |        |                        |
|--------------|---------------------|----------------------|--------------|--------|------------------------|
|              |                     |                      |              |        | Add New Account Holder |
| Account Hold | ler Empl            | oyer                 | Account Type | Status |                        |
|              |                     |                      |              |        |                        |
|              |                     |                      |              |        |                        |
|              |                     |                      |              |        |                        |
|              |                     |                      |              |        |                        |
|              |                     |                      |              |        |                        |
|              |                     |                      |              |        |                        |

#### Step 4: Add New Account Holder

Click on the "Add New Account Holder" button to assign additional account holders.

| MY HCPS      | MY ACCOUNT SETTINGS | INFORMATION REQUESTS |              |
|--------------|---------------------|----------------------|--------------|
|              |                     |                      |              |
| Account Hold | er Emplo            | oyer                 | Account Type |
|              |                     |                      |              |
|              |                     |                      |              |
|              |                     |                      |              |
|              |                     |                      |              |
|              |                     |                      |              |
|              |                     |                      |              |

Continued on next page ...

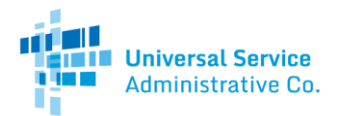

## Step 5: Assign Additional Account Holder to HCP

| MY HCPS                      | MY ACCOUNT SETTINGS          | INFORMATION REQUE | STS             |      |   |                             |
|------------------------------|------------------------------|-------------------|-----------------|------|---|-----------------------------|
| Add Secondary Account Holder |                              |                   |                 |      |   |                             |
|                              |                              |                   |                 |      |   | Back to My Account Settings |
| First Name                   | :                            |                   | Address 1:      |      | 1 |                             |
| Middle Init                  | al:                          |                   | Address 2:      |      |   | (optional)                  |
| Last Name                    | :                            |                   | City:           |      | 1 |                             |
| Title:                       |                              | !                 | State:          | AK 🔻 |   |                             |
| Employer:                    |                              | !                 | Zip:            |      | ! |                             |
| Phone:                       |                              | 1                 | Ext:            |      |   | (optional)                  |
| Email (Use                   | rname):                      |                   | Fax:            |      |   | (optional)                  |
| Retype Em<br>(Username       | ail<br>):                    |                   |                 |      |   |                             |
| Role:                        | Select role<br>Role required | ▼ !               |                 |      |   |                             |
| Employer                     | FCCRN:                       | I                 |                 |      |   |                             |
|                              |                              |                   |                 |      |   |                             |
|                              |                              |                   |                 |      |   |                             |
|                              |                              |                   | Unassigned HCPs |      |   |                             |
| Search by HC                 | P#  Search                   | by HCP Name +     | Address         |      |   | Rights                      |
|                              |                              |                   |                 |      |   | Full Partial Access Access  |
|                              |                              |                   |                 |      |   |                             |
|                              | Submit Request               |                   |                 |      |   |                             |

Manually enter the new account holder's contact information in the required fields.

To add the additional account holder to an HCP, select the correct rights in the "Rights" column of the HCP number. You can add the additional account holder to one or multiple HCPs at the same time.

• Full Access: Account holder will be able to take any action on behalf of the HCP.

• Partial Access: Account holder will be able to draft forms, but not certify and submit forms on behalf of the HCP.

Please note, all additional account holders that are not the PAH are considered Secondary Account Holders in the Telecom Program.

| Unassigned HCPs   |                      |                                       |                     |  |  |  |
|-------------------|----------------------|---------------------------------------|---------------------|--|--|--|
| Search by HCP # + | Search by HCP Name + | Address                               | Rights              |  |  |  |
| 01111             | HH Hospital          | 1 Main Street, Washington, DC 20005   | Full Partial Access |  |  |  |
|                   |                      | 464         46         39         393 |                     |  |  |  |
| Submit Request    |                      |                                       |                     |  |  |  |

Telecom Program Account Holder Guide | Rural Health Care Program

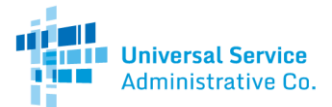

Once the correct rights are assigned, click the "Submit Request" button to add the additional account holder to the HCP(s).

| Unassigned HCPs   |                      |                                     |                     |  |  |  |
|-------------------|----------------------|-------------------------------------|---------------------|--|--|--|
| Search by HCP # + | Search by HCP Name + | Address                             | Rights              |  |  |  |
| 01111             | HH Hospital          | 1 Main Street, Washington, DC 20005 | Full Partial Access |  |  |  |
|                   |                      | «« « »»»                            |                     |  |  |  |
| Submit Request    |                      |                                     |                     |  |  |  |

Once you have added the additional account holder to the HCP, the person will have the ability to access and make changes to the HCP by logging into their personal My Portal account.

### Step 6: Confirm Successful Addition

Select the "My Account Settings" tab, as mentioned in Step 3. The additional account holder will appear in the list of account holders. Any new account holders will receive an automatically generated email notification with information on accessing their personal My Portal account.

| MY ACCOUNT SETTINGS | INFORMATION REQUESTS |                      |                                                                                                    |                                                                                                    |
|---------------------|----------------------|----------------------|----------------------------------------------------------------------------------------------------|----------------------------------------------------------------------------------------------------|
|                     |                      |                      | Add Ne                                                                                                    | w Account Holder                                                                                                    |
| Emp                 | loyer                | Account Type         | Status                                                                                                    | 1                                                                                                    |
| spital.com HH       | Hospital             | Secondary            | Active                                                                                                    | Modify                                                                                                    |
|                     |                      |                      |                                                                                                    | Modify                                                                                                    |
|                     |                      |                      |                                                                                                    | Modify                                                                                                    |
|                     |                      |                      |                                                                                                    | Modify                                                                                                    |
|                     |                      |                      |                                                                                                    | Modify                                                                                                    |
|                     |                      |                      |                                                                                                    | Modify                                                                                                    |
|                     |                      |                      |                                                                                                    |                                                                                                    |
|                     | HY ACCOUNT SETTINGS  | INFORMATION REQUESTS | AYY ACCOUNT SETTINGS INFORMATION REQUESTS          Employer       Account Type         pital.com       HH Hospital       Secondary | AVY ACCOUNT SETTINGS INFORMATION REQUESTS Add Ne  Employer Account Type Status pital.com HH Hospital Secondary Active |